# FLEET BOARD

## ROMÂNĂ

## INDICAȚII DE INSTALARE PENTRU ACTUALIZAREA SOFTWARE-ULUI PENTRU DISPOPILOT.GUIDE

Versiune: 04.12.2018

#### 1 CONȚINUTUL LIVRĂRII

Actualizarea software-ului conține date pentru următoarele versiuni:

| Versiune hartă                              | 2018.06 |
|---------------------------------------------|---------|
| Versiune software                           | 5.4.5   |
| Versiune software de navigare<br>(incl. OS) | 17.324  |

### 2 ȚĂRILE INCLUSE

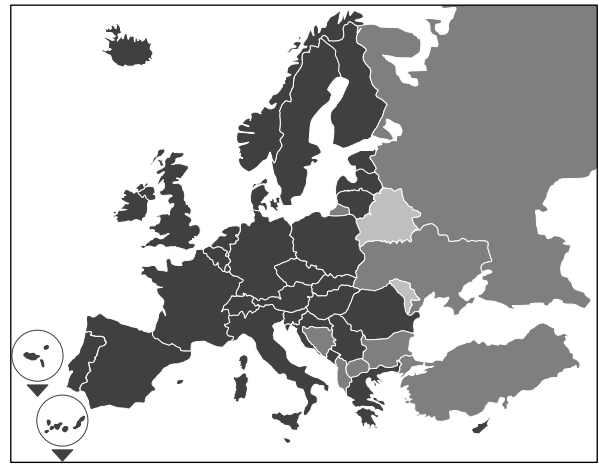

În conținutul livrării sunt incluse hărți rutiere pentru următoarele țări/regiuni:

Albania, Andora, Belgia, Bosnia și Herțegovina, Bulgaria, Danemarca, Germania, Estonia, Finlanda, Franța, Gibraltar, Grecia, Marea Britanie, Irlanda, Islanda, Italia, Croația, Letonia, Liechtenstein, Lituania, Luxemburg, Malta, Macedonia, Moldova, Monaco, Muntenegru, Olanda, Norvegia, Austria, Polonia, Portugalia, România, Federația Rusă, San Marino, Suedia, Elveția, Serbia, Slovacia, Slovenia, Spania, Republica cehă, Turcia, Ucraina, Ungaria, Statul Vatican, Republica Belarus, Cipru.

Nivelurile de gri corespund cu fiecare acoperire a hărților rutiere. Cu cât mai intensă este tonalitatea, cu atât mai bună este acoperirea.

#### **3 PREMISE**

La instalarea actualizărilor de software asigurați-vă că sunt îndeplinite următoarele premise.

- DispoPilot.guide trebuie să fie conectat la o sursă de curent pe toată perioada instalării.
- Card MicroSD cu spațiu de salvare de cel puțin 16 GB de tip SDHC cu cel puțin UHS-1 și nou formatat cu FAT32.
- Cardul microSD nu este conectat la niciun aparat. Cu un card microSD se pot actualiza mai multe aparate unul după altul. Recomandare: card microSD cu nivel de calitate "Industrial Grade" și cu indicația "Industrial HC".
- Computer cu cel puţin 16 GB de spaţiu liber de memorie pe hard-disc şi un cititor pentru carduri microSD.
- Conectare internet mai rapidă cu un volum de descărcare de cel puţin 16 GB.
- Aplicația (WinZip sau 7-Zip) disponibilă pe computer pentru deziparea datelor comprimate.

#### INDICAŢII:

- ▲ Vă rugăm să nu folosiţi Windows Explorer pentru dezipare, deoarece este posibil ca datele să nu fie dezipate corect.
- ▲ Desfăşurarea corectă a actualizării depinde de operarea corectă.

#### 4 DESCĂRCAREA DATELOR

Datele de instalare se găsesc în internet.

- 1. Introduceți în browser-ul dvs. URL-ul www.fleetboard.ro/actualizare-harta
- Descărcați datele de actualizare pe hard discul dvs. local
- Introduceți un nou card microSD (FAT32) formatat în computerul dvs.
- Dezipați datele descărcate pe hard discul dvs. pe cardul microSD.

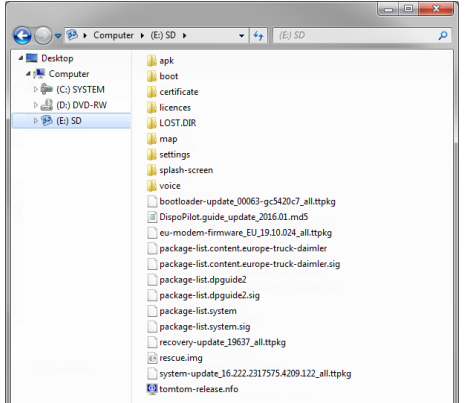

 Pentru a evita pierderea de date asigurați-vă că înlăturarea cardulului microSD din computer a fost corectă.

#### INDICAŢIE:

▲ Opţional, cu ajutorul unui program de testare MD5 puteţi controla dacă datele au fost copiate corect pe cardul microSD. În acest scop, printr-un program de testare MD5 la alegerea dvs., deschideţi datele cu extensia ".md5" din fişierul rădăcină al cardului microSD.

#### 5 EFECTUAREA INSTALĂRII

Procedați astfel pentru a instala actualizarea.

 Introduceți cardul microSD în locaşul de card microSD 1 al DispoPilot.guides.

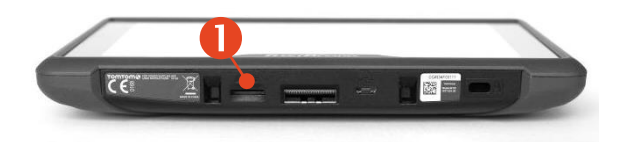

▲ Dacă aparatul nu poate citi cardul microSD, apare indicația că aparatul nu poate găsi cardul microSD. În acest caz reintroduceți cardul microSD.

- Asigurați-vă că aparatul este alimentat de la rețea.
  - a. În vehicul: Vă rugăm să introduceţi aparatul în suportul său.
  - b. La birou: Conectați aparatul printr-un cablu
    USB 2 la o rețea de curent de cel puțin 1A.
    - ▲ Cablul USB al computerului furnizează doar un curent de 0,5A şi de aceea nu este suficient pentru alimentare.

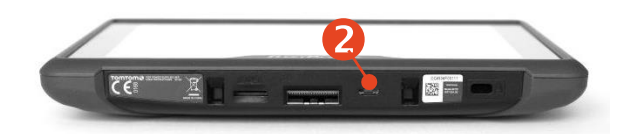

 Din meniul principal al aparatului alegeţi câmpul "INFORMAŢIE".

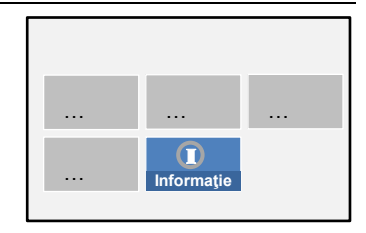

 În fereastra de informaţii derulaţi până la punctul "Software".

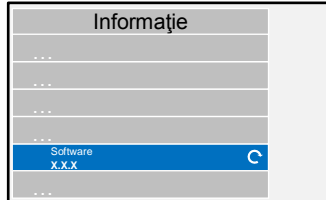

- 5. Pentru a iniția procesul de actualizare apăsați pe săgeata îndoită din partea dreaptă.
- 6. Se va afişa o nouă fereastră cu informații.
- Alegeți câmpul instalare.

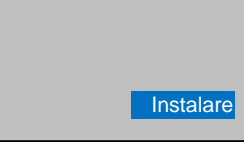

 Instalarea actualizării va începe acum automat. Aparatul poate fi repornit de mai multe ori de către aplicația de instalare.

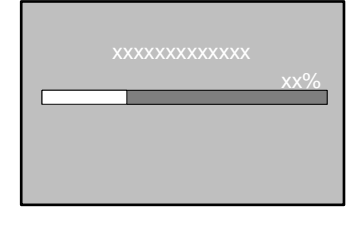

 Confirmați restul de solicitări care se vor afişa şi instalați toate pachetele de software.

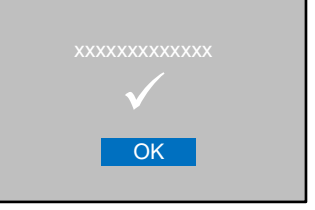

 Instalația este încheiată atunci când nu mai apare nicio solicitare şi se afişează o bifă. Reveniți la meniul principal prin tasta înapoi.

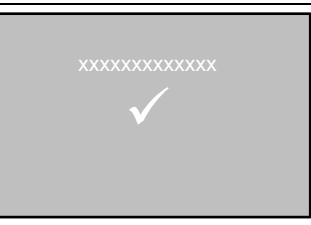

11. Controlați instalarea cu succes a actualizării pe baza stării versiunii "Software" și "Hărți

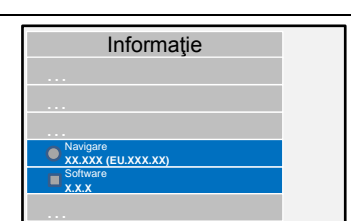

de navigare" din meniul, Informație".

- 12. După actualizarea cu succes, înlăturați cardul microSD din aparat.
- 13. Reporniți aparatul.

#### INDICAŢII:

Procesul de actualizare al conţinutului de hărţi durează circa 20 de minute. Aparatul nu poate fi folosit în această perioadă.

#### 6 SERVICIUL DE ASISTENȚĂ FLEETBOARD

Pentru întrebări privind calculatorul dvs. de bord Fleetboard sau DispoPilot.guide, adresaţi-vă la serviciul de asistență Fleetboard, la tel.:

| Ţara                    | Telefon          |
|-------------------------|------------------|
| Austria                 | +43.1/3602773024 |
| Belgia                  | +32.2/6200453    |
| Republica Cehă          | +420.225376440   |
| Danemarca (în engleză)  | +45.35158032     |
| Finlanda (în engleză)   | +358.981710433   |
| Franța                  | +33.1/70489088   |
| Germania/ Internațional | +49.711/17.91999 |
| Ungaria                 | +36.1/3285340    |
| Italia                  | +39.02/38591348  |
| Luxemburg               | +352.27302176    |
| Norvegia (în engleză)   | +47.23/500119    |
| Polonia                 | +48.22/5844282   |
| România                 | +402.165.507/34  |
| Slovacia                | +421.2/50112011  |
| Spania                  | +34.91/3753353   |
| Suedia (în engleză)     | +46.85/1992272   |
| Elveția                 | +41.22/5675124   |
| Olanda                  | +31.20/7219232   |

- Adresa: Daimler Fleetboard GmbH, 70546 Stuttgart, Germania
- Internet: www.fleetboard.ro
- E-Mail: support@fleetboard.com

#### 7 DREPTURI DE AUTOR

Copyright © 2018 Daimler Fleetboard GmbH.

Toate drepturile rezervate.